## PATIENT PORTAL INSTRUCTIONS

Welcome to your online patient portal!

1. When you first attempt to sign in with the provided username and password, please be sure to click on "activate your account"

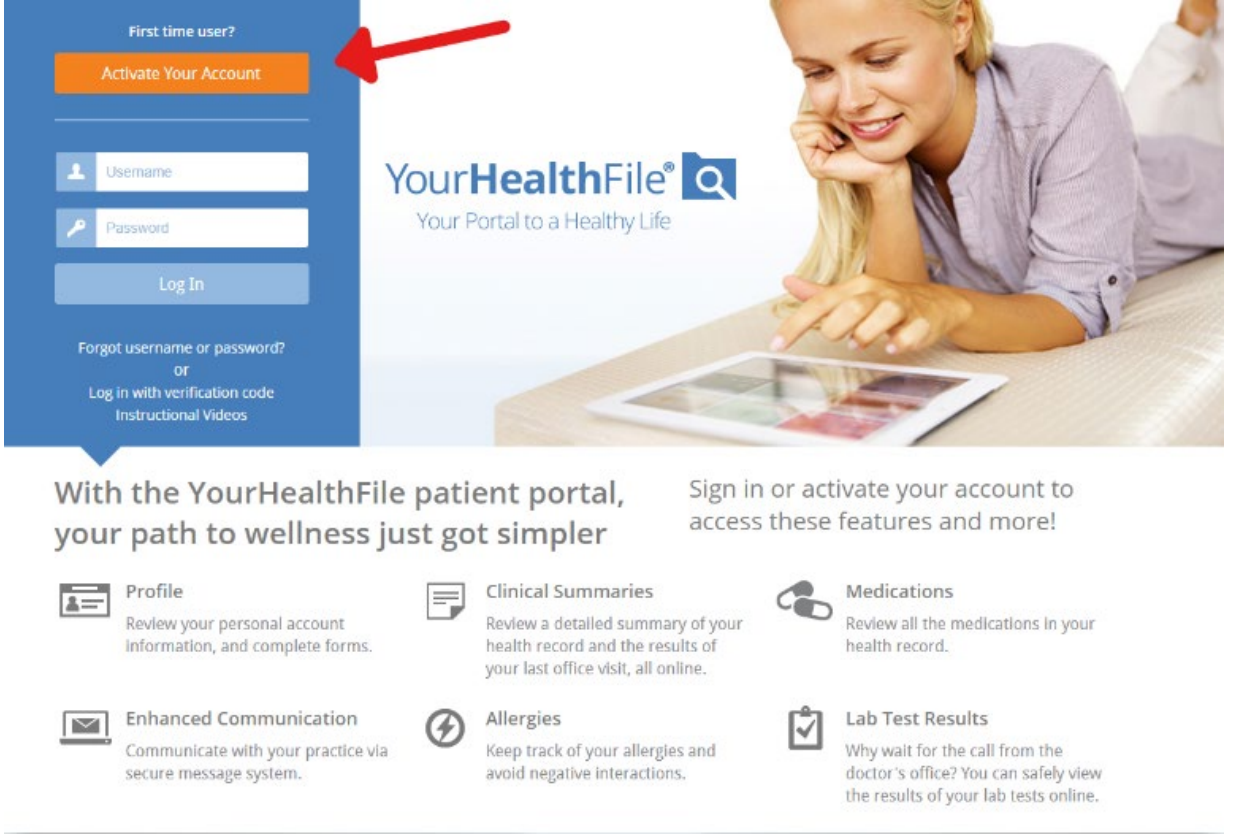

2. A) If you received a direct link, you will only need to provide a date of birth to begin registration.

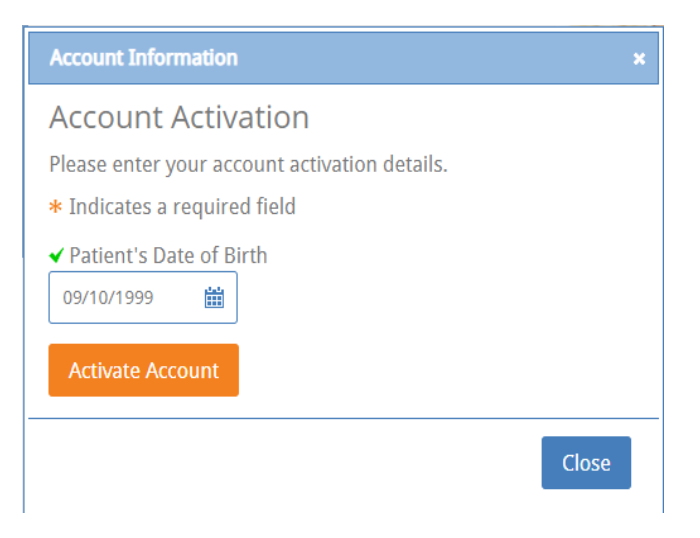

B) If you received a form that included a user name and password, then please continue by filling out the required fields with the provided information.

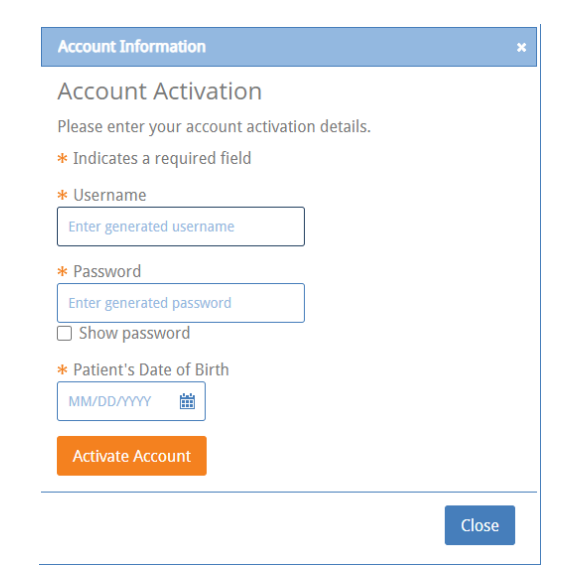

**3.** Now you can create your own Username and Password as well as create your custom security questions!

| Account Information                           | × |
|-----------------------------------------------|---|
| Update Account                                |   |
| Please enter your desired account details.    |   |
| * Indicates a required field                  |   |
| ✓ Username                                    |   |
| JOHNDOE99                                     |   |
| ✓ Password                                    |   |
|                                               |   |
| Show password                                 |   |
| * Email Address                               |   |
| mrzmedical@yahoo.com                          |   |
| ✓ Security Question                           |   |
| What was the name of your favor               |   |
| ✓ Security Answer                             |   |
| Pizza                                         |   |
| User Agreement                                |   |
| I have reviewed and accept the User Agreement |   |
| Update Account                                |   |
|                                               |   |

4. Now you can insert your new username and password to sign in for the first time!

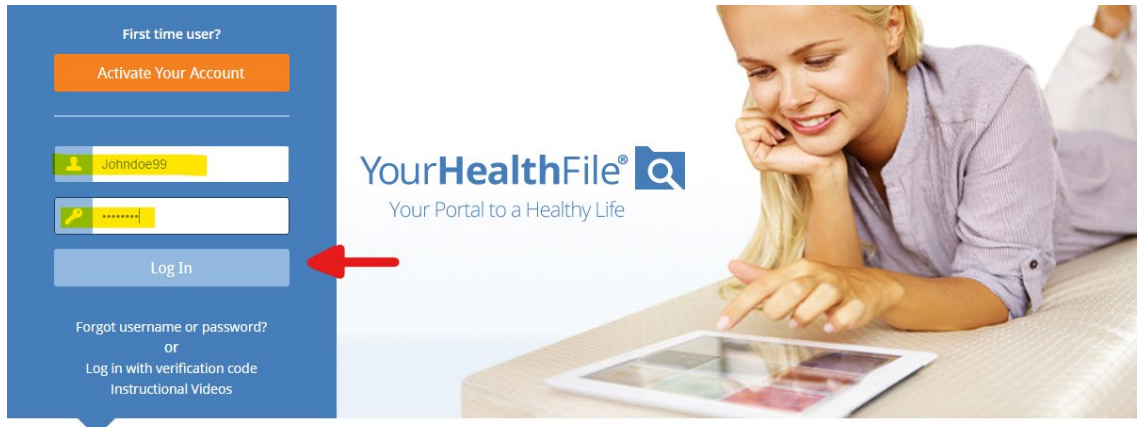

With the YourHealthFile patient portal, your path to wellness just got simpler

Sign in or activate your account to access these features and more!

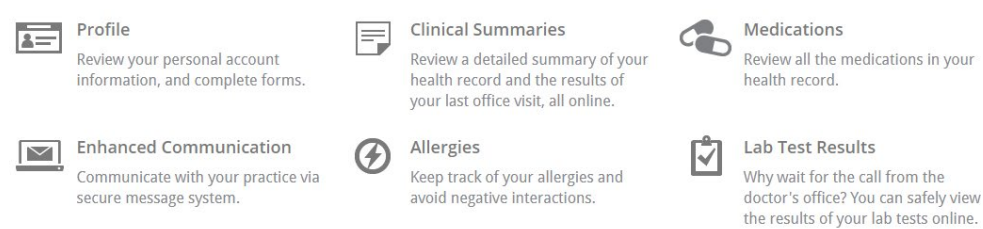

5. Proceed by filling out the required fields:

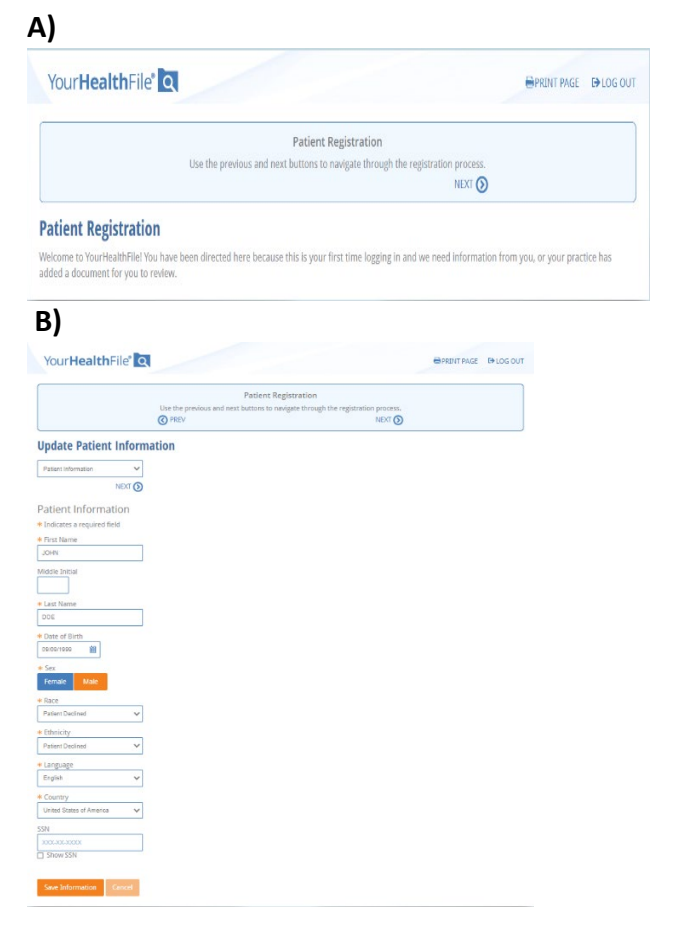

|            | Use the previous and next buttons to navigate through the registration process. |        |  |  |  |
|------------|---------------------------------------------------------------------------------|--------|--|--|--|
|            | O PREV                                                                          | NEXT 🕥 |  |  |  |
| ' <b>)</b> |                                                                                 |        |  |  |  |

**Release of Information** 

## 6. Lastly, sign to complete the registration process!

| Sign Reviewed Documents     x       By signing below, I confirm that I have read and understand the documents and that any information I have supplied is true and accurate.     Patient Regi       Electronically sign th     Add Add Add Add Add Add Add Add Add Ad                                                                                                    |              |
|----------------------------------------------------------------------------------------------------|--------------|
| By signing below. I confirm that I have read and understand the documents and that any information I have supplied is true and accurate.                                                                                                    |              |
| Patient Reginered and the sector of the sector of the sect |              |
| ectronically sign the and the second second se                                                                                                    |              |
|                                                                                                    |              |
|                                                                                                    |              |
| Document                                                                                                    | Action       |
| PRE PRE                                                                                                    | EVIEW PEDIT  |
| nsurance Informat                                                                                                    | EVIEW PEDIT  |
| PRE                                                                                                    | EVIEW 🖋 EDIT |

7. Congratulations! You have reached the main hub for your patient health file!

| (Hub with appointment pending) |                                         |                           | (Hub without an appointment)            |                         |                           |  |
|--------------------------------|-----------------------------------------|---------------------------|-----------------------------------------|-------------------------|---------------------------|--|
| Your <b>Health</b> File®       |                                         | ACCOUNT SETTINGS DLOG OUT | Your <b>Health</b> File®                |                         | ACCOUNT SETTINGS DIOG OUT |  |
| Welcome to YourHealthFile      |                                         | Patient Chart: DOE, JOHN  | Welcome to YourHealthFile               |                         | Patient Chart: DOE, JOHN  |  |
| E visit Teleheaith available!! |                                         |                           | E visit<br>Telehealth available!!       |                         |                           |  |
| \$0.00<br>Balance Due          | G                                       | 07/16/2020<br>12:45 PM    | \$0.00<br>Balance Due                   | G                       | P                         |  |
| View Current Charges           | Schedule an Appointment                 | Appointment Check-in      | View Current Charges                    | Schedule an Appointment | Review Medical Record     |  |
| Review Medical Record          | 0<br>New Messages<br>Message a Provider | Contact Us                | 0<br>New Messages<br>Message a Provider | Contact Us              |                           |  |